# 中国博士后网上办公系统填写指南

## 中国科学院金属研究所流动站 (全职博士后)

\*适用于人事关系转入我所,全职在我所从事博士后研究工作的人员。 包括:无业人员(含辞职人员)、新近留学回国人员、档案转回生源地的博士毕业生、出(退)站后再次 进站的无业人员、复员(退伍)军人。

### 步骤一:登录中国博士后网上办公系统www.chinapostdoctor.org.cn

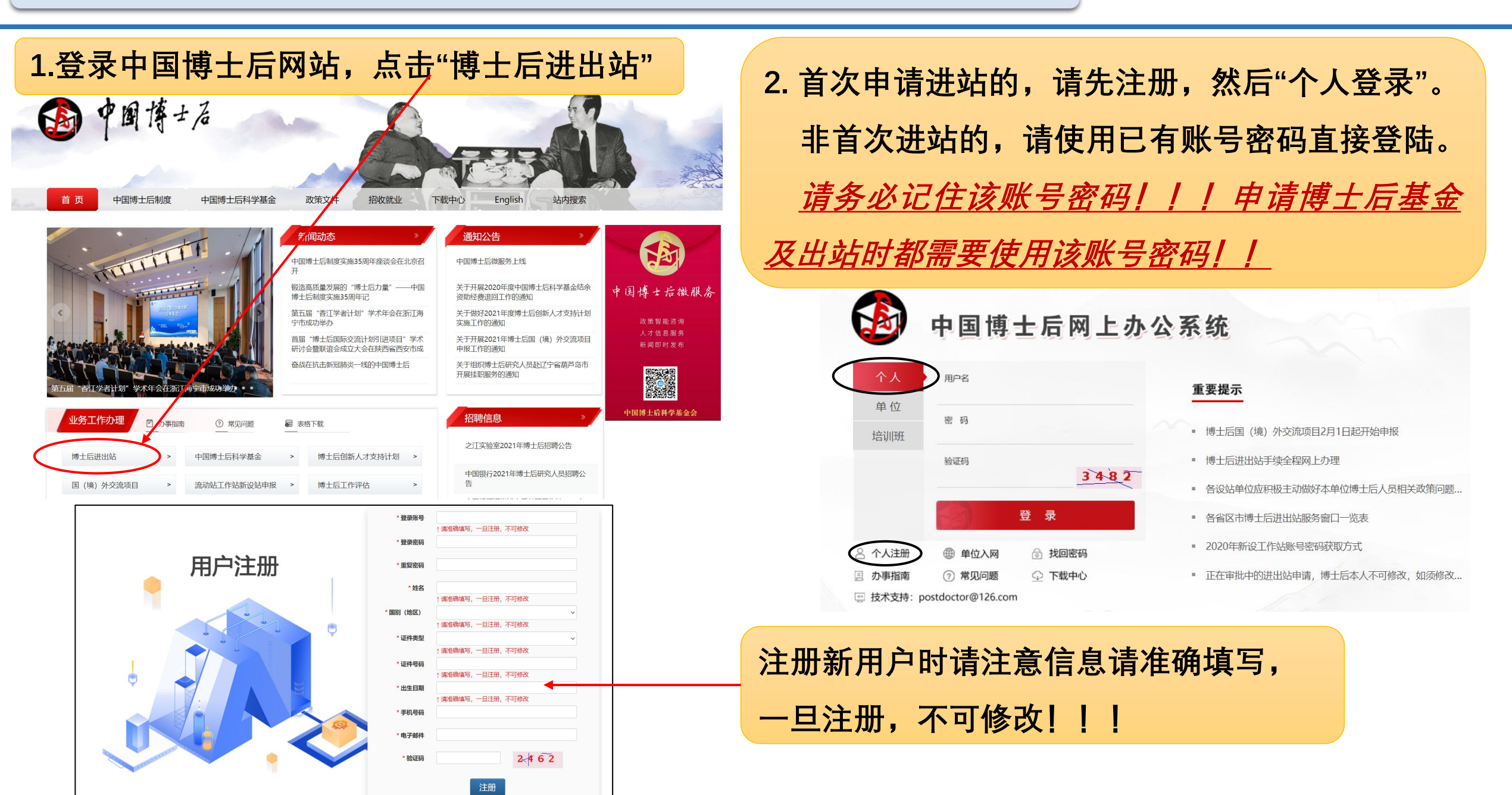

### 步骤二:进入中国博士后网上办公系统,申请进站

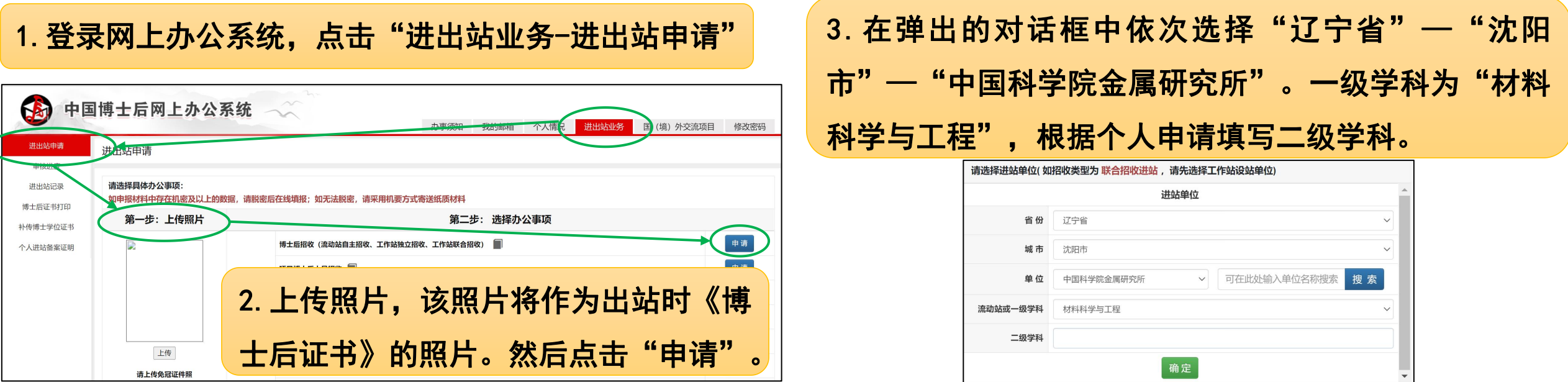

4. 填写申请信息、个人情况、家庭情况 和博士期间成果情况。 *所有信息均为必填项! !* 

| 进出站申请                | 申请信息填报                                                        |                                                                                                    |                            |         |
|----------------------|---------------------------------------------------------------|----------------------------------------------------------------------------------------------------|----------------------------|---------|
| 审核进度                 |                                                               |                                                                                                    |                            |         |
| 进出站记录                | 申请信息                                                          | 流动站(中国科学院金属研究所)                                                                                                    | -级学科(材料科学与工程)              |         |
| 博士后证书打印              |                                                               |                                                                                                    | 级学科(1)                     |         |
| 补传博士学位证书<br>个人进站备案证明 |                                                               | 研究计划 🔍 (必填)                                                                                                    | 进站迁户信息 1                   |         |
|                      | 个人情况                                                          | 基本信息 (1) (必填)                                                                                                    | <u>读博情况</u> 0 (必填)         |         |
|                      |                                                               | 是否为留学回国博士 1                                                                                                    | <u>学习经历</u> (必填)           |         |
|                      |                                                               | 工作経历 ①                                                                                                    |                            |         |
|                      | 家庭情况                                                          | 配偶信息 0                                                                                                    | 子女信息 🔘 (18岁以上子女不涉及落户,无须填写) |         |
|                      | 进站前科研成果<br>(博士期间及毕业<br>后主要科研成果)                               | 进站前代表性论文 0                                                                                                    | 进站前参与或主持的项目 0              |         |
|                      |                                                               | 进站前专利情况 🕐                                                                                                    | 进站前代表性专著 0                 |         |
|                      |                                                               | 进站前科研成果、奖励和荣誉称号 0                                                                                                    |                            |         |
|                      | 身份类型 → (必选) → 请根据个人实际状况选择您的身份类型                               |                                                                                                    |                            |         |
|                      | 注: 请您按要求上传原件电子数据扫描件。上传后的材料可删除后置新上传。为确保顺利通过网上审批,请上传高清无明影原件扫描件。 |                                                                                                    |                            |         |
|                      | 上传材料                                                          |                                                                                                    |                            | 已上传 0 个 |
|                      |                                                               | 1. 《 <b>展民身份证</b> 》(港澳屆民须提供香港、澳门特別行政区居民身份证,台湾居民須提供台湾屆民身份证)、《 <b>护照</b> 》(外籍人员) (必传) 必传                                   |                            |         |
|                      |                                                               | 2. 《博士学位证书》(新丘博士毕业生可先凭毕业学校学位主管部门出具的同意授予博士学位证明办理进站,但进站6个月内须在博士学位证书管理栏目中将博士学位证书上传,由设站单位核验及备案。未按时补<br>交博士学位证书人员按退站处理。) (必传) |                            |         |
|                      |                                                               |                                                                                                    |                            |         |

#### 步骤二:进入中国博士后网上办公系统,申请进站

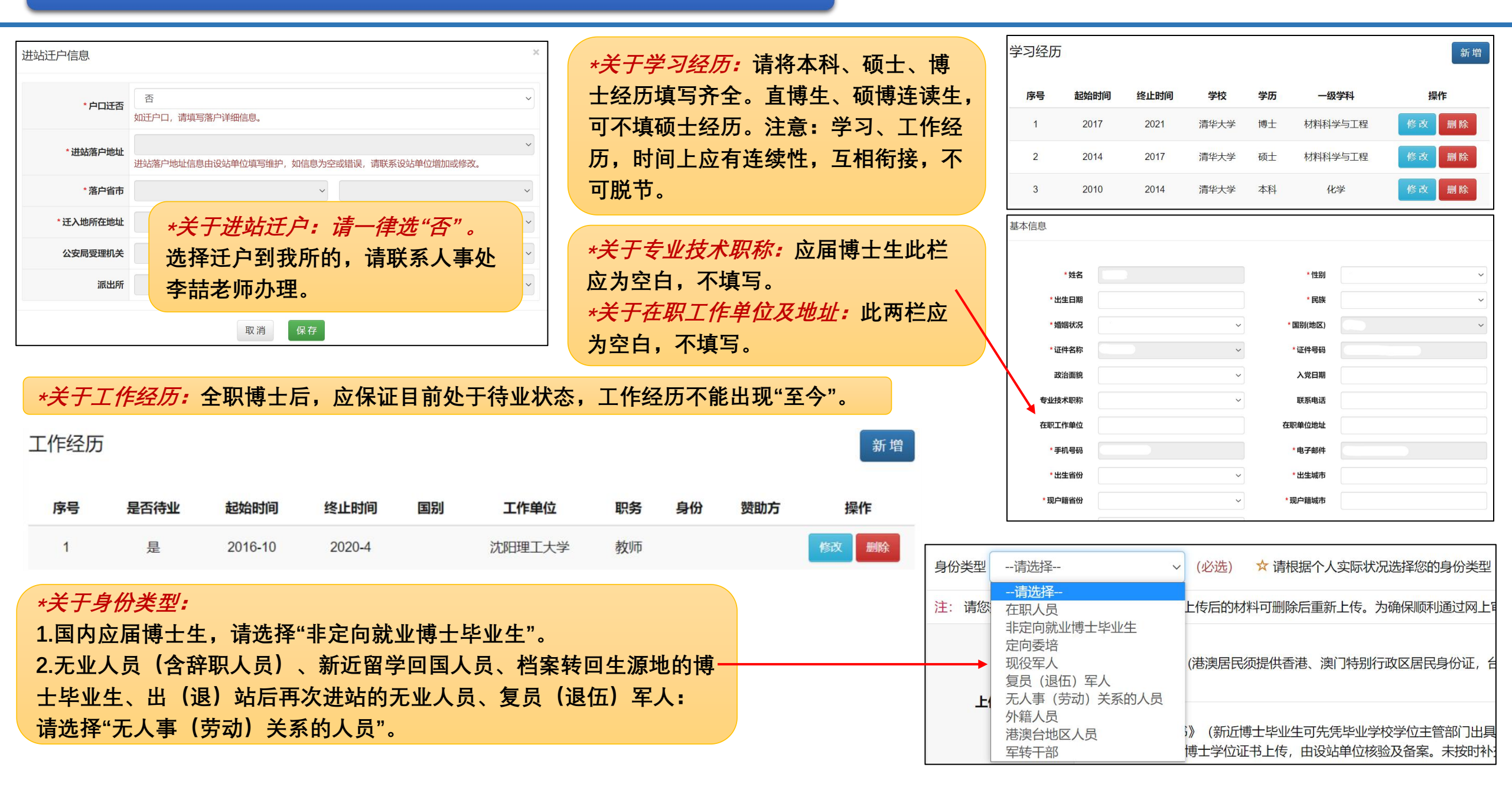

- 5. 上传相关附件材料。所有材料均为原件扫描件!!!彩色扫描件!!!
- ①《进站审核表》暂不上传,待金属所博管办签字盖章后再上传!
- ②《身份证》正反面均需上传!
- ③ 应届博士毕业生未拿到学位证书的,可先提供答辩决议书或者同意授予学位意见(学校学位主管部门出具)。
- ④ 在国外及港澳台地区获博士学位的,必须提供中国教育部留学服务中心出具的学位认证书。
- ⑤ 辞职人员必须提供:原单位人事部门同意解除人事(劳动)关系证明或《辞职证明》。国家公务员辞去公职须提 供《公务员辞去公职批准通知书》,涉及职务任免的,需提供正式任免文件。

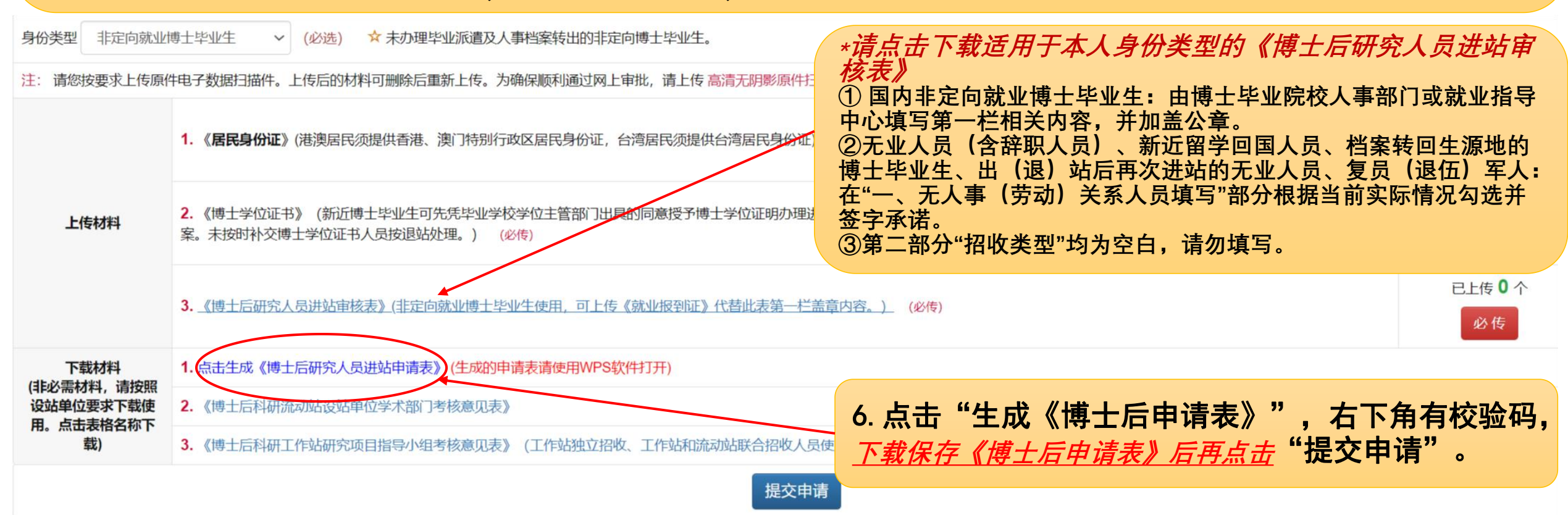